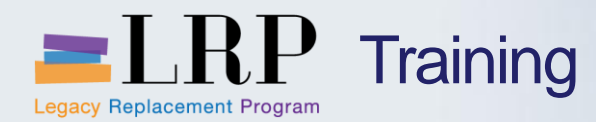

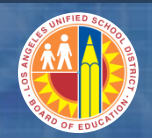

# **Account Payable Overview Course**

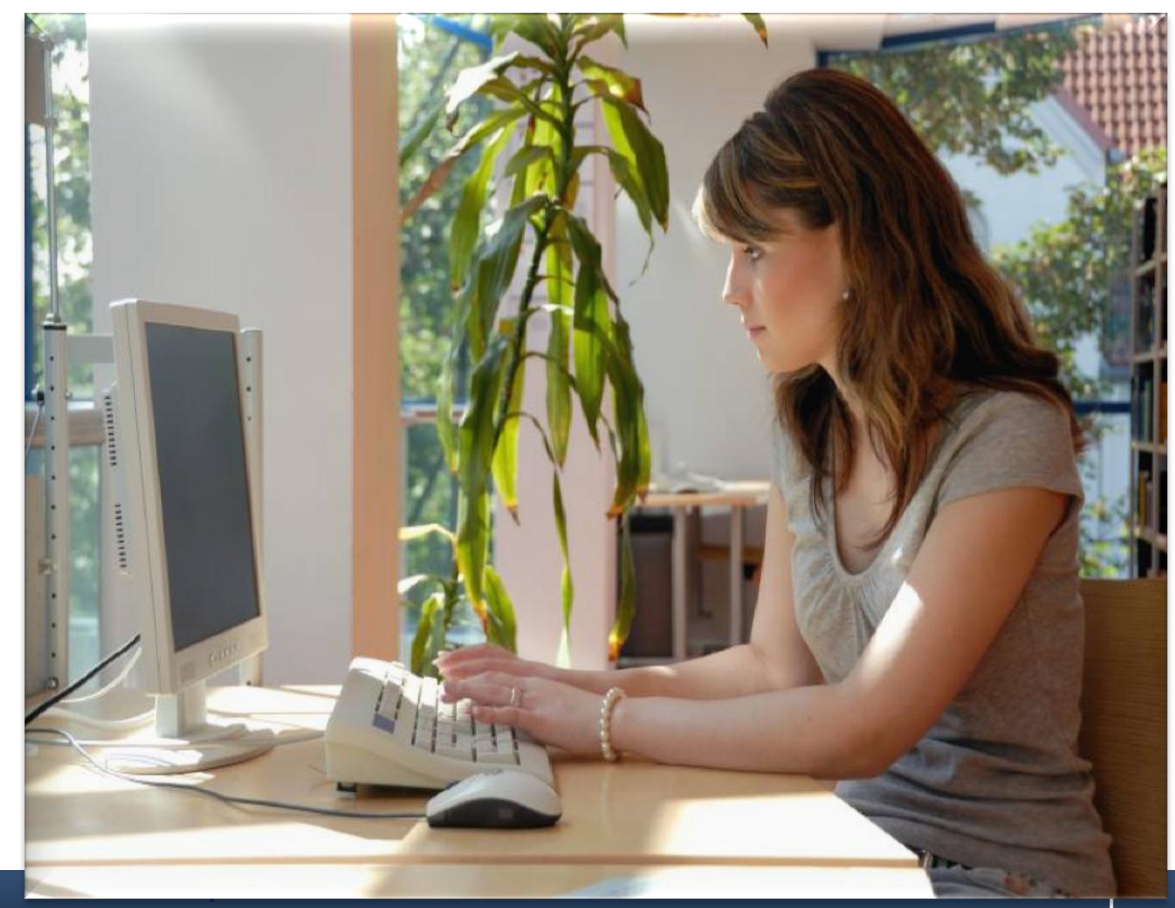

Tuesday, June 18, 2013

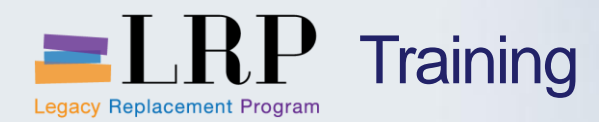

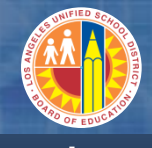

#### Introduction

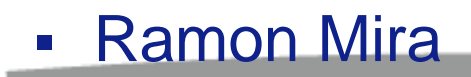

- Welcome and Introductions
- Logistics
- Ground Rules
- Course Objectives
- Course Content

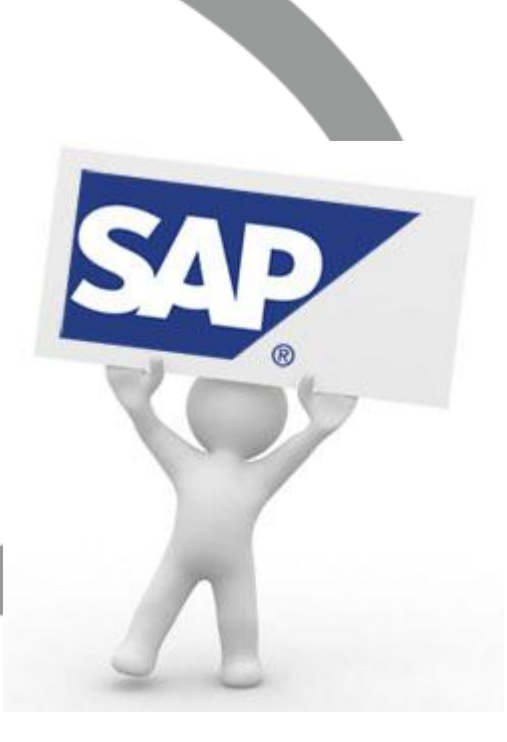

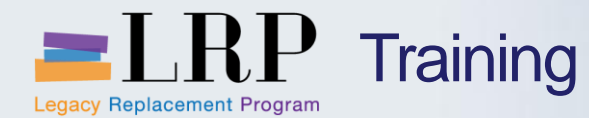

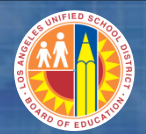

#### Course Agenda

#### **Chapter Description**

- **AP Integration with Procurement**
- 2 Invoices and Credits Memos Overview
- 3 Travel and Vendor Reporting Overview

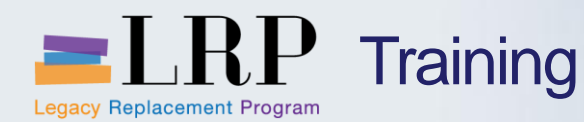

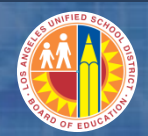

#### **Course Objectives**

## By the end of this class, you will be able to:

- Describe 3 way matching
- Describe encumbered and non encumbered invoices
- Describe Filenet integration with SAP
- Describe Work Distribution with SAP
- Describe PO Based Invoice Processing
- Describe Non-PO Invoice Processing
- Describe Credit Memo processing
- Travel Related Payments
- Describe Vendor Reporting

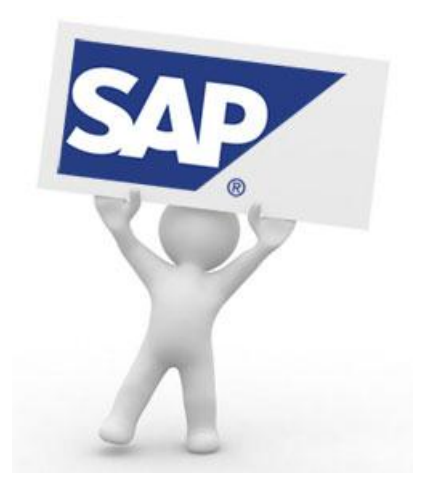

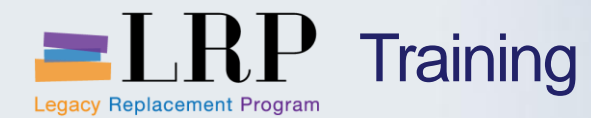

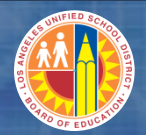

#### **Course Chapters**

#### **Chapter Description**

- 1 **AP Integration with Procurement**
- 2 Invoices and Credit Memos Overview
- **3 Travel and Vendor Reporting Overview**

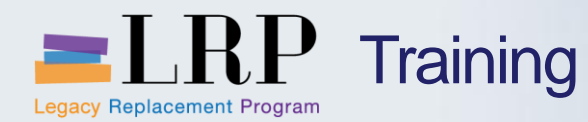

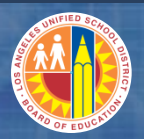

## By the end of this Chapter, you will be able to:

- Describe 3 way matching
- Describe encumbered and non encumbered invoices
- Describe Filenet integration with SAP

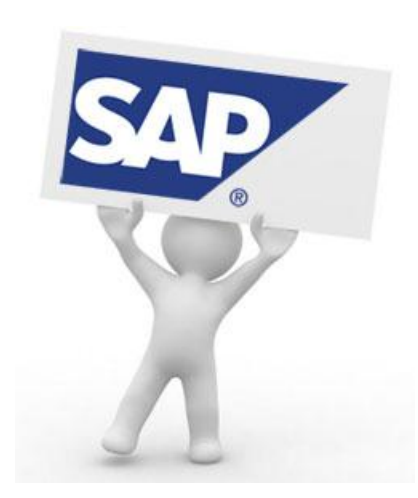

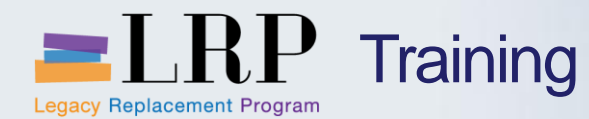

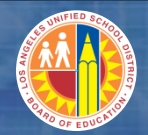

## Key Change Impacts

| Current Process                                                                                                 | Future Process                                                                                                    |
|----------------------------------------------------------------------------------------------------|----------------------------------------------------------------------------------------------------|
| When receivers are not entered by locations or schools they prevent posting of invoices                         | Invoices will be posted but will not be<br>paid until Goods Receipt is performed.<br>Schools will receive an email saying<br>no Goods Receipt is present                                      |
| Only selected encumbrances carry<br>over into new fiscal year. Funding<br>expiration delays payment of invoices | The process will remain the same<br>encumbrances only selected<br>encumbrances carry over into new<br>fiscal year.<br>The encumbrance is dependent on<br>carry over policy of underlying fund |
| Vendor Data on PO may be different<br>than Vendor Data on Invoice which<br>requires modification.               | A different Address on Invoice will not<br>delay entry of Invoice into system.<br>Alternate addresses should already be<br>in the Vendor Master Data                                          |

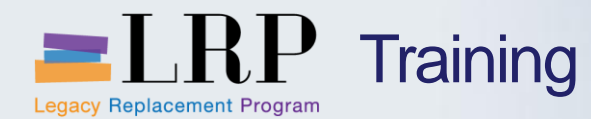

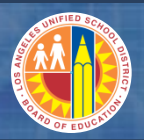

### Key Change Impacts contnued

| Current Process                                                                     | Future Process                                                                                                    |
|-------------------------------------------------------------------------------------|----------------------------------------------------------------------------------------------------|
| PO Based Invoices are entered<br>manually into IFS from FileNet                     | PO Based Invoices will be<br>automatically transferred from FileNet<br>to SAP. Minimal data entry required                                  |
| Difficult to Identify and track credit<br>memos-Not Posted until ready to<br>apply. | SAP tracks documents by giving them<br>a document type. Credit memos have<br>their own document type and will be<br>posted as they come in. |
| Filenet is Document Management<br>System                                            | Filenet will remain Document<br>Management System                                                                                           |

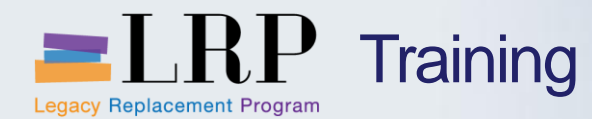

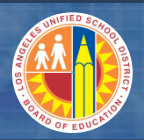

### Key Change Impacts contnued

| Current Process                                                                         | Future Process                                                                                                    |
|-----------------------------------------------------------------------------------------|----------------------------------------------------------------------------------------------------|
| IFS is System of Record for Payments                                                    | IFS will no longer be used to record<br>invoices or payments. It will exist only<br>to review history and will contain<br>information only up to when SAP is<br>turned on.                                                      |
| Funds Availability Check is performed<br>when invoice is being processed for<br>payment | Funds availability will be checked<br>several times to ensure funds are<br>available upon Invoice entry. The<br>previous problem of funds not being<br>available when an PO Based invoice<br>is entered should be non existent. |

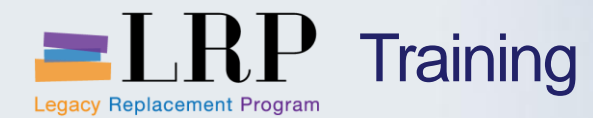

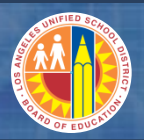

### Key Change Impacts contnued

| Current Process                                                                  | Future Process                                                                                                    |
|----------------------------------------------------------------------------------|----------------------------------------------------------------------------------------------------|
| Travel related forms are incomplete<br>and missing approvals and forms           | The travel process has changed and<br>several checks have been put in place<br>to encumber funds and to ensure<br>approvals and forms are complete.<br>Travelers will still need to provide<br>supporting documentation such as<br>hotel folio and receipts for<br>reimbursements |
| Most documents are paper based and require wet signatures and physical approvals | The approvals will be routed<br>automatically for approval. Schools will<br>provide supporting documentation via<br>email or paper                                                                                                    |
| Difficulty in accessing vendor account detailed information                      | Fast and easy historical reporting                                                                                                    |

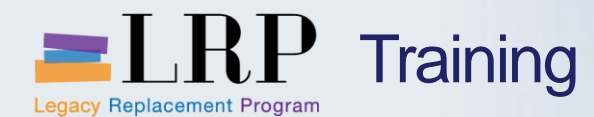

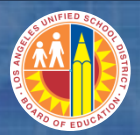

#### **Purchasing Process Overview**

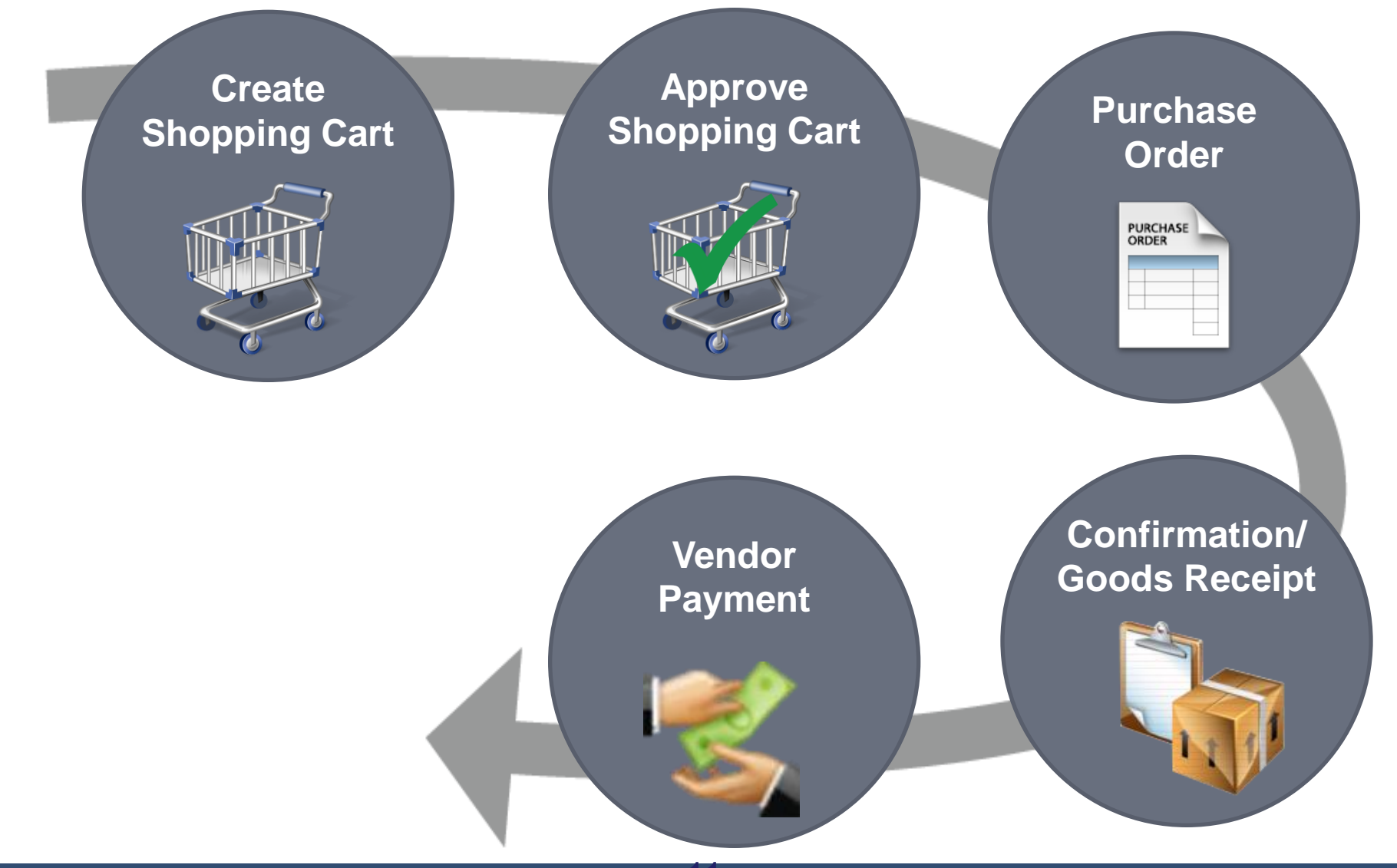

Tuesday, June 18, 2013

11

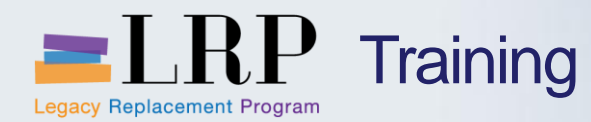

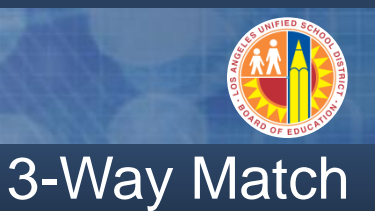

## PO Based Invoice Verification Process: Three-way-match functionality: goods receipt matches purchase order and invoice. 3-Way Match

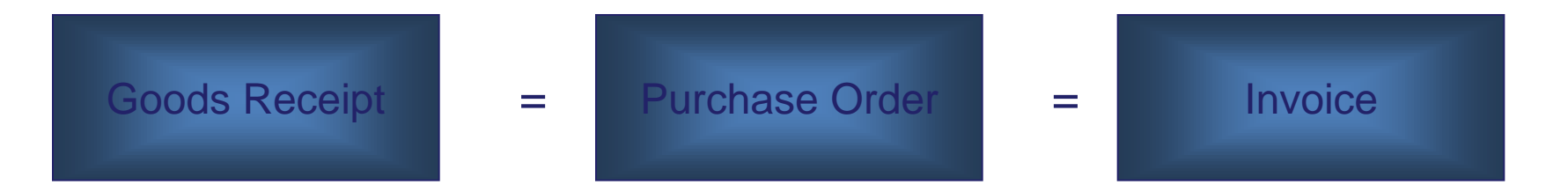

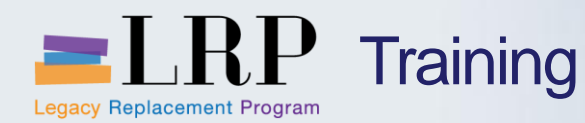

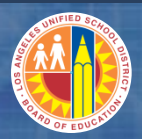

- Each location will perform goods receipt
- An invoice can be entered by Accounts Payable
   without a goods receipt
- An invoice entered without a goods receipt will trigger an email to location warning of no receiver
- An invoice cannot be paid unless goods receipt is entered

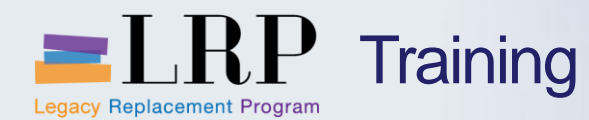

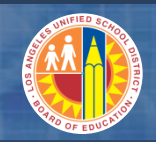

**E-Mail Notification** 

## **Missing Goods Receipt E-mail**

An Automatic e-mail reminder is sent when an invoice is processed and a Goods Receipt is missing.

| ى د 🔜 🖂                                                                                                    | j <b>4</b>           | Invoid                                         | e Alert->GR Mismato                          | h. SAP Invoice      | 5500001797 - Me             | ssage (HTML)                                 | _                                     |      |     |
|----------------------------------------------------------------------------------------------------|----------------------|------------------------------------------------|----------------------------------------------|---------------------|-----------------------------|----------------------------------------------|---------------------------------------|------|-----|
| File                                                                                                    | lessage Adobe PDF    |                                                |                                              |                     |                             |                                              |                                       |      | ۵ 🕜 |
| 🚖 Ignore 💙<br>🇞 Junk 👻 De                                                                                                    | Iete Reply Reply For | → Meeting<br>↓ Meeting<br>↓ More →<br>↓ More → | 诌 SAP links<br>🦂 To Manager<br>🛐 Team E-mail | →<br>→<br>→<br>Move | Pules ▼ M OneNote Actions ▼ | À Mark Unread<br>Categorize ▼<br>Follow Up ▼ | Arrow Find<br>Translate<br>▼ Select ▼ | Zoom |     |
| Delete                                                                                                    | Resp                 | ond                                            | Quick Steps                                  | Es.                 | Move                        | Tags 🕞                                       | Editing                               | Zoom |     |
| This message was sent with High importance. From: Sent: Mon 4/1/2013 4:54 PM To: Cc: Subject: Invoice Alert-> GR Mismatch. SAP Invoice 5500001797 Accounts payable has received the following invoice (vendor invoice #VENKATA_PO). A goods receipt/service entry either has not been entered or is not sufficient to cover the value of the given invoice. Please review the invoice details. If the invoice should be paid please enter the goods receipt in SAP. If the invoice is not correct please contact the vendor to request a revised invoice. Vendor Name :admin Vendor # :1000000065 Vendor Invoice # :VENKATA_PO SAP Invoice # :5500001797 Invoice Date :04/01/2013 |                      |                                                |                                              |                     |                             |                                              |                                       |      |     |
| PO Item                                                                                                    | Material Description | on Quantity Va                                 | lue Total GR Q                               | uantity Tot         | al IR Quantity              | Total GR A                                   | mount Total IR Am                     | ount |     |
| 1                                                                                                    | PriorTOG             | R 12 100                                       | 0.00                                         | 12                  |                             | 0.00                                         | 110.00                                |      |     |
|                                                                                                    |                      |                                                |                                              |                     |                             |                                              |                                       |      | •   |

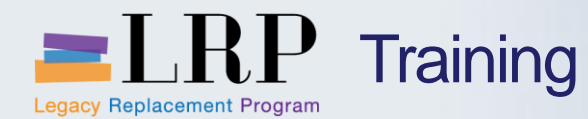

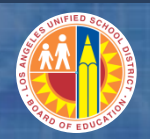

Encumbarance

Funding for PO Based Invoices will be encumbered before the invoice is received

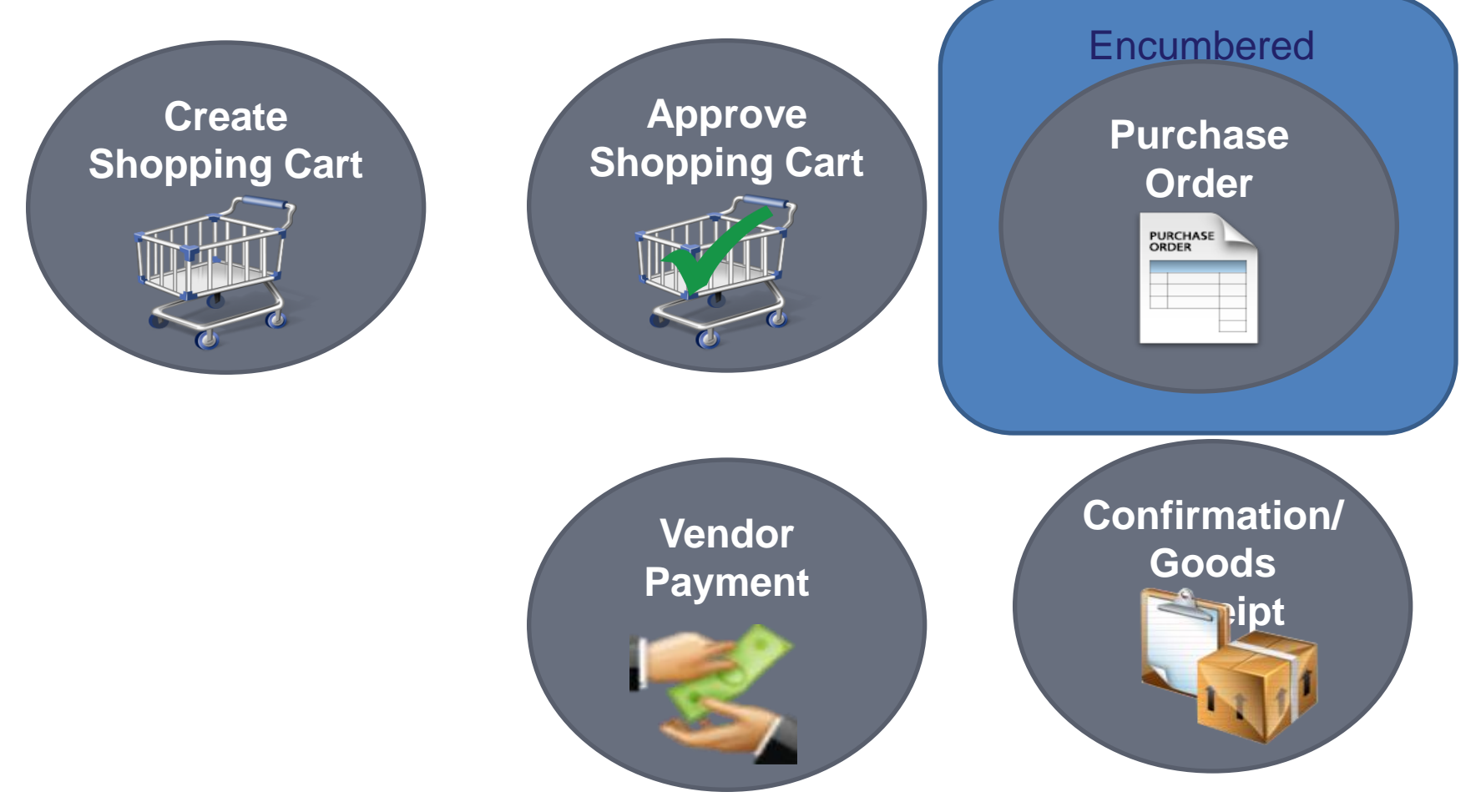

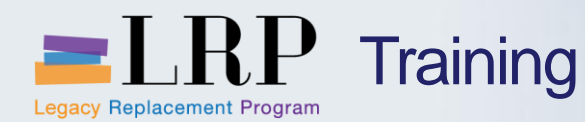

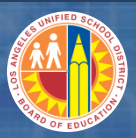

- FileNet will remain as the Document Management System
- FileNet will be updated nightly to stay in sync with changes to Vendor and PO information
- Only Invoices that can be posted based on PO and Vendor validation will be allowed to be sent to SAP
- FileNet will keep Invoices that require further data evaluation
- FileNet will link to SAP and will display the scanned invoice automatically when the invoice is worked in Universal Work List

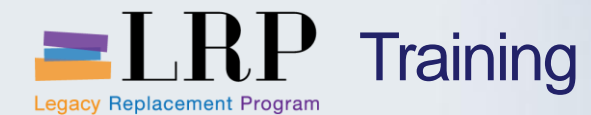

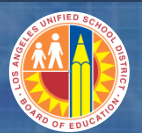

## Filenet Invoice Displayed Alongside SAP

| iewer - [Pag ×                                                                                                    | G9B324-0FB7-4003-A045℃                                                                                                  | SAP NetWeaver Portal - Windows Internet Explorer         Image: SAP NetWeaver Portal - Windows Internet Explorer         Image: SAP NetWeaver Portal - Windows Inte |
|----------------------------------------------------------------------------------------------------|----------------------------------------------------------------------------------------------------|----------------------------------------------------------------------------------------------------|
| Image: Section of the section of the section of th | » □ Other bookr       INVOICE     04/05/2013     06.3110.01B     1000000723     4500008961       ▲MOUNT     \$30,000.00 | Invoice Document Edit Goto System Help                                                                                                    |
| 4<br>5<br>SUB-TOTAL<br>SHIPPING<br>TAXES<br>GRAND TOTAL<br>If you have any questions concerning this invoice, Joe Simple 213-555-5555.<br>THANK YOU FOR YOUR BUSINESS!                                                                                                    | \$30,000.00<br>\$0.00<br>\$30,000.00                                                                                    | PURchase Order/Scheduling Agreement          4500008961         Layout         All information         :::         :::         :::         :::         :::         :::         :::         :::         :::         :::         :::         :::         :::         :::         :::         ::::         ::::::::::::::::::::::::::::::::::::                                                                                                    |
| III                                                                                                    |                                                                                                    | € 125% ▼                                                                                                    |

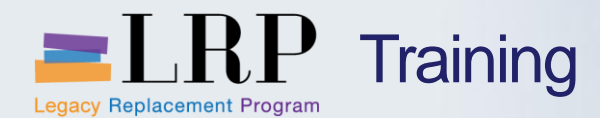

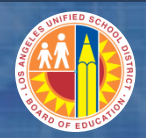

## Accounting Structure Example: Bryson Elementary

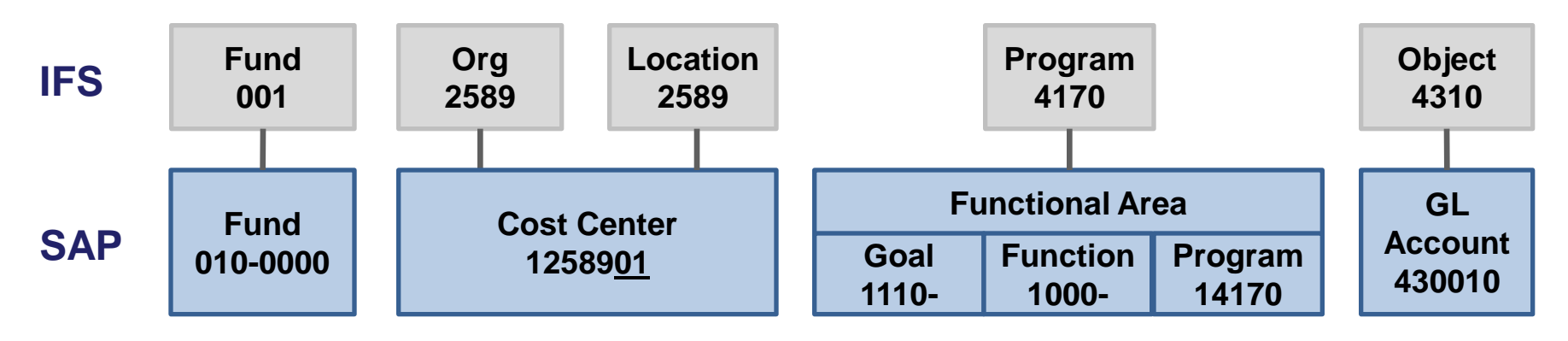

| IFS      | SAP             | Changes                                                                                                    |
|----------|-----------------|----------------------------------------------------------------------------------------------------|
| Fund     | Fund            | Dropt first 0, add a 0 at the end separate with a dash (-)                                                                |
| Object   | GL Account      | numbering scheme?                                                                                                    |
| Location | Cost Center     | Add a "1" in the last two digits identifies the primary location by "01" or "02" secondary location (i.e., magnet school) |
| Program  | Functional Area | SACS (Standardized Account Code Structure) Goal-Function-Program                                                          |

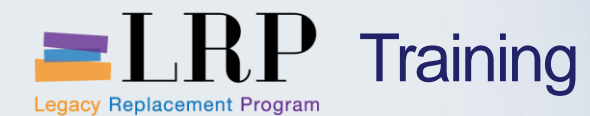

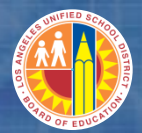

#### Account String Wizard: T-Code ZWZRD

| Account String Wizard |                     |          |                                |
|-----------------------|---------------------|----------|--------------------------------|
| Menu Back Exit        | Cancel System Cho   | oose     |                                |
| Fiscal Year 2013      | Include Budget Only | y Values |                                |
| IFS Account String    | SAP Account String  | <b>4</b> | SAP-IFS  Ø Help                |
| Fund 001              | Fund                |          |                                |
|                       | Fund                | 010      | General Fund                   |
| Area                  | Resource            | 0000     | Unrestricted                   |
| Contrived Location    |                     |          |                                |
| Administered Program  | Functional Area     |          |                                |
|                       | Goal                | 1110     | Regular Education, K-12        |
| Organization 2589     | Function            | 1000     | Instruction                    |
|                       | Program             | 14170    | IMA-Schs                       |
| Program 4170          |                     |          |                                |
|                       |                     |          |                                |
| Object 4310           | GL Account          | 430010   | Instr Material-General Purpose |
| Sub-Object            |                     |          |                                |
| Balance Sheet         | Cost Center         | 1258901  | Bryson EL                      |
| Revenue Source        |                     |          |                                |
| Job                   | Internal Order      |          |                                |
| Project               | WBS Element         |          |                                |
| Sub-Project           |                     | 6        | Clear Close                    |

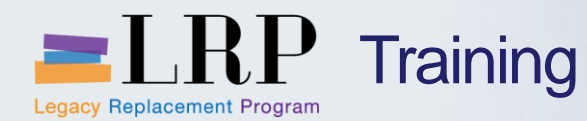

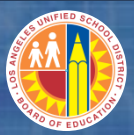

## Work Distribution for PO Based and Non PO Based:

## **PO Based Invoices:**

- Each processor will be assigned a range of vendors based on name
- FileNet will automatically assign invoices from those vendors to the processor
- **Non PO Based Invoice:**
- They will go to one general inbox for processing without being assigned

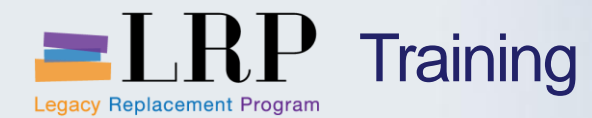

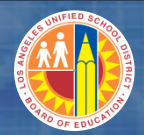

#### **Course Chapters**

#### **Chapter Description**

- AP Integration with Procurement
- 2 Invoices and Credit Memos Overview
- **3 Travel and Vendor Reporting Overview**

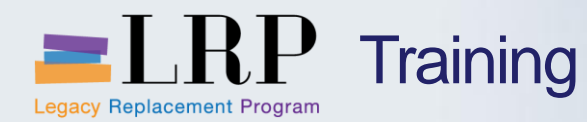

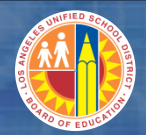

#### **Chapter Objectives**

## By the end of this Chapter, you will be able to:

- Describe Work Distribution with SAP
- Describe PO Based Invoice Processing
- Describe Non PO Based Process
- Describe Credit Memo Processing

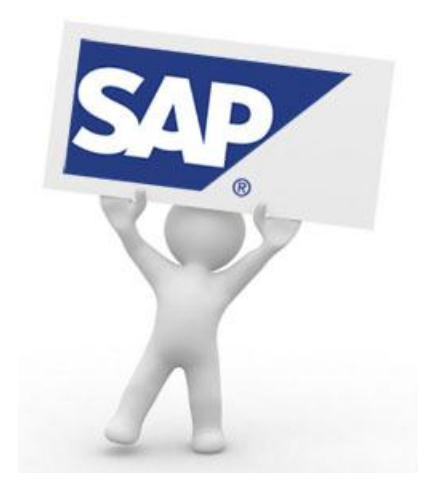

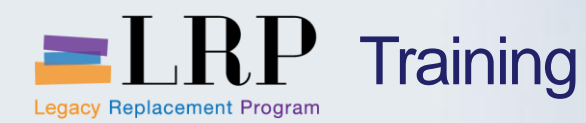

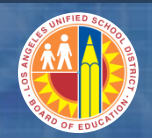

- Invoices that are PO Based will be 3 Way Matched
- Funding for these POs will have been checked upon creation of the Shopping Cart (Requisition) and Encumbered upon creation of the Purchase Order
- When posting the Invoice the system will check to see if the quantity or amount that was on the PO has been exceeded.
- It does not do a funds availability check, the funds have already been encumbered by the PO.

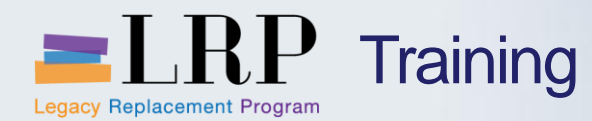

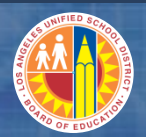

## **PO Based Invoice Processing**

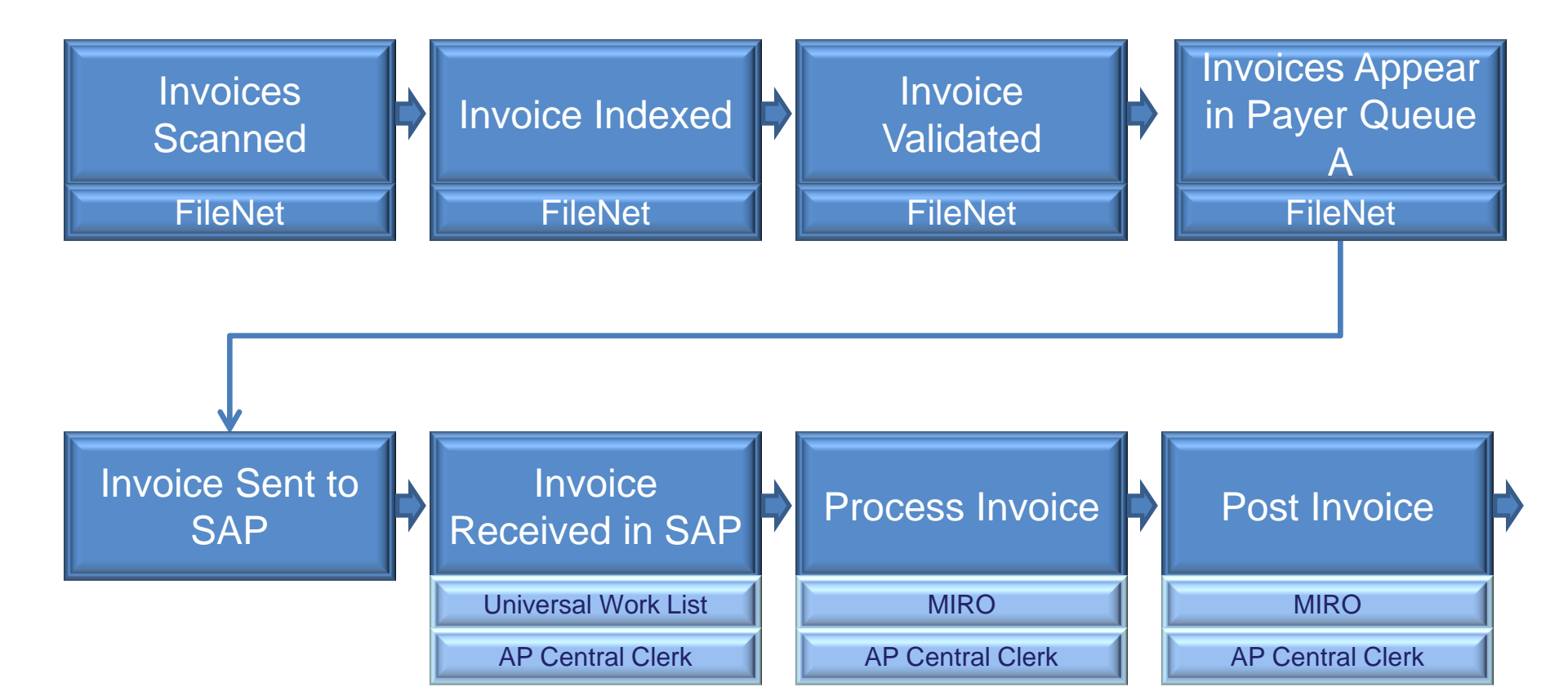

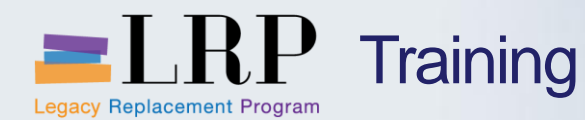

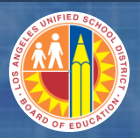

- Invoices will be Scanned into FileNet
- Indexing will continue in FileNet, using established guidelines
- Invoices will be validated to confirm PO exists and Vendor is created correctly
- Once validation is complete valid invoices will appear in Payer Queue A
- The Payer will select invoices they would like to process and will send to SAP using FIFO

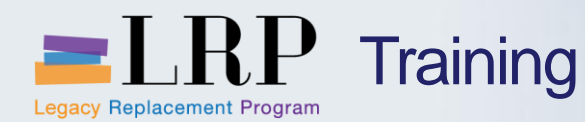

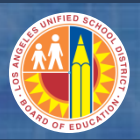

#### PO Based Invoice Processing continued

- Invoices will be received in the SAP Universal Worklist ready to be processed
- The Invoices will be processed and posted in SAP using the FileNet scanned invoice as reference

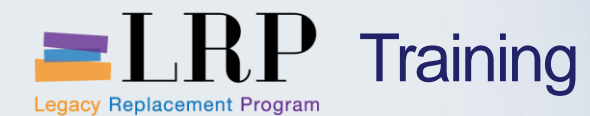

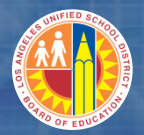

## Entering a PO Based Invoice

| ·                | • 4                                   | 📙 🗠 🚱 🚱         |                 | 31340    | 🛒 🔊   🔞 📑          |                     |             |
|------------------|---------------------------------------|-----------------|-----------------|----------|--------------------|---------------------|-------------|
| Enter Incon      | ning Invoic                           | e: Company C    | ode 1000        |          |                    |                     |             |
| Show PO structur | e Show workli                         | st   📸   Hold 🖡 | 🖁 Simulate      | Messages | Help               |                     |             |
| ansaction        | Invoice                               |                 | •               |          | CO Balance         | 200.00-             | USD         |
| Basic data       | Payment De                            | itails Tax Wi   | thholding tax   |          | ) Vendor 60000032  | 07                  |             |
|                  |                                       |                 |                 |          | 649 LAS CASAS L    | LC                  |             |
| nvoice date      |                                       | Reference       |                 |          | 2908 NEBRASKA      | AVE                 |             |
| osting Date      | 04/24/2013                            |                 |                 |          | SANTA MONICA C     | CA 90404-4109       |             |
| mount            |                                       | USD             | Calculate t     | tax i    |                    |                     |             |
| ax Amount        |                                       | Z1 (A/P S       | ales Tax)       | •        | 310-828-8888       |                     |             |
| ext              |                                       |                 |                 |          |                    |                     |             |
| aymt terms       | Due immediate                         | ly              |                 |          |                    |                     | II OI       |
| aseline Date     | 04/24/2013                            |                 |                 |          |                    |                     |             |
| ompany Code      | 1000 LAUSD L                          | os Angeles      |                 |          | -                  |                     |             |
| PO Reference     | G/L Account                           | :               |                 |          |                    |                     |             |
| urchase Order/So | heduling Agreen                       | nent 🔻 4800000  | 19              | ⇒        |                    | Goods/service items | <b></b>     |
|                  | , , , , , , , , , , , , , , , , , , , |                 |                 |          | Lavout             | All information     | •           |
|                  |                                       | Quantity        | O 😡 Purch       | ase Item | Tax Code           | Jurisd, Code        | Smart Numbe |
| Item Amou        | int (                                 |                 |                 |          |                    | CA1110001           |             |
| Item Amou        | unt (<br>200.00                       | 2001100,        | DZ 🗌 48000      | 00019 10 | Z1 (A/P Sales Tax) | · CATITOOOT         |             |
| Item Amou        | unt (<br>200.00                       | 2               | DZ <u>48000</u> | 00019 10 | Z1 (A/P Sales Tax) | CATITODOI           | •           |
| Item Amou        | unt (<br>200.00                       | 2               | DZ <u>48000</u> | 00019 10 | ZI (A/P Sales Tax) | CATITOUUT           | *<br>*      |
| Item Amou        | unt (<br>200.00                       | 2               | DZ <u>48000</u> | 00019 10 | ZI (A/P Sales Tax) |                     | 4 F         |

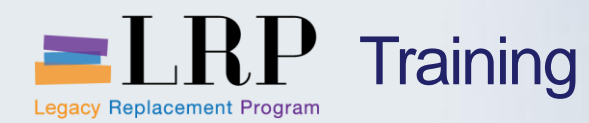

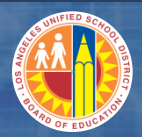

#### NON PO Based Invoices

- Non-PO Based Invoice will have two different processes:
  - Locations
  - Accounts Payable
- Locations will process invoices which will then be routed to Accounts Payable for validation/approval
- Accounts Payable will have the ability to enter Non PO Based invoices directly

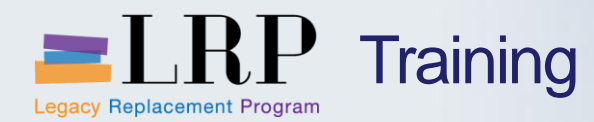

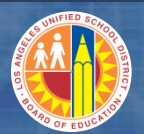

## **Non PO Based Invoice Processing - Locations**

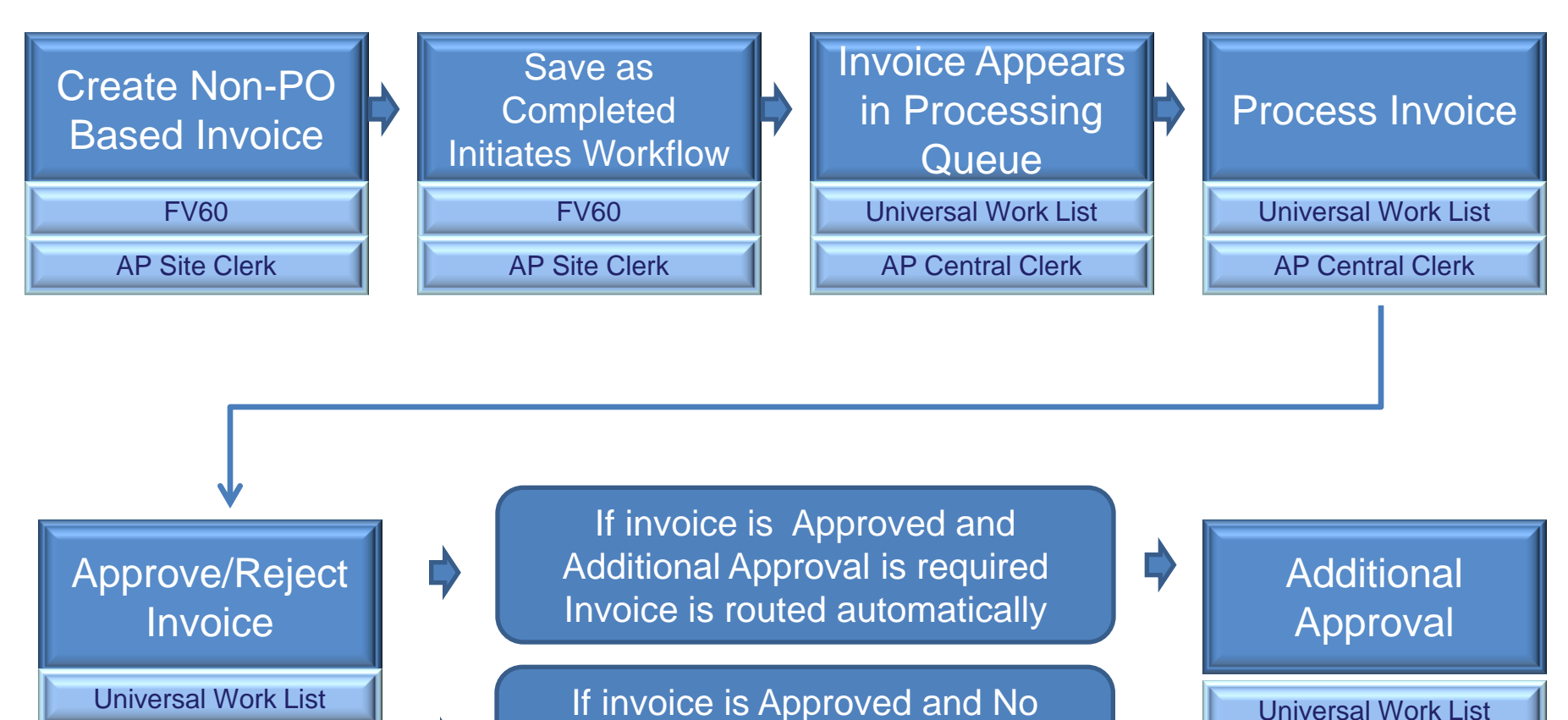

**AP Central Clerk** 

\$

Additional Approval is required

Invoice is auto posted

**AP Central Specialist** 

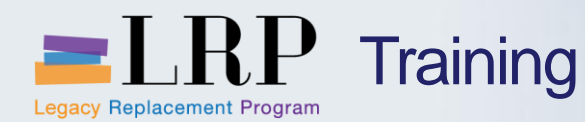

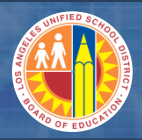

- Non-PO Based Invoices will be scanned and attached to SAP document by User creating the invoice.
- Attachments can be in the following format:
  - Word (doc)
  - Excel (xls)
  - Emails (msg)
  - Text (txt)
  - Image (jpeg, gif, bitmap)

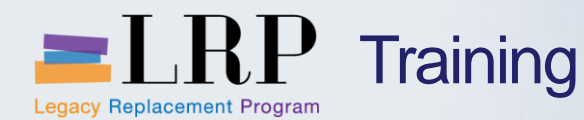

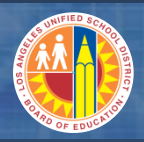

- The Site Clerk will enter Non PO Invoice into SAP
- Upon saving with Save as Completed button it will trigger approval workflow
- The invoice will appear in the AP Central Clerk's work queue for review and approval
- If invoice is approved, SAP will validate if additional approval is required (based on vendor and invoice amount).
- If additional approval is required, the invoice will be automatically route to AP Central Specialist's work queue for review and approval. Otherwise, the invoice will post automatically.

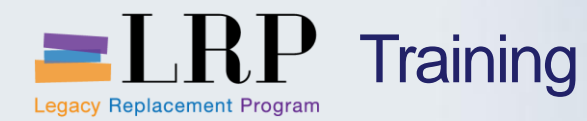

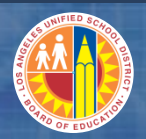

## **Non PO Based Invoice Processing – Account Payable**

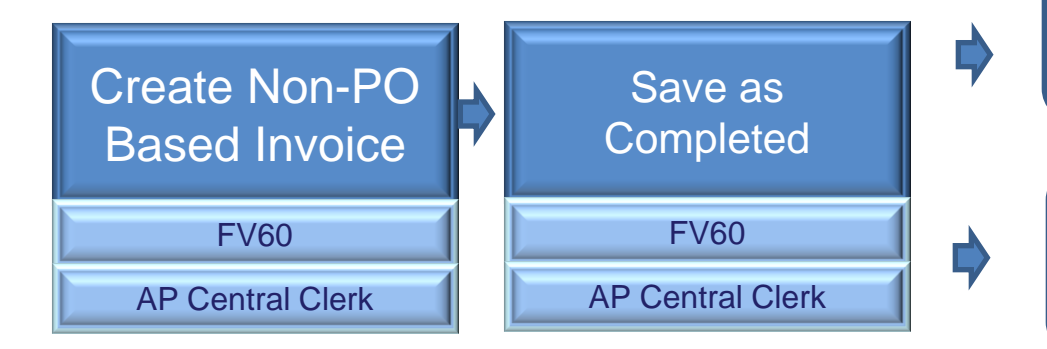

If No Additional Approval is required Invoice is auto posted

If Additional Approval is required Invoice is routed automatically

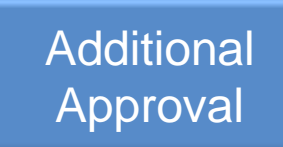

Universal Work List

AP Central Specialist

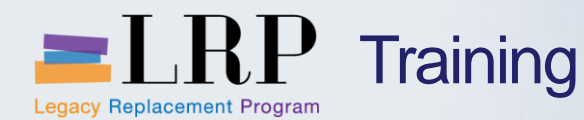

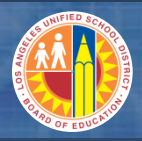

- This process is performed when a paper invoice is received by Accounts Payable.
- AP Central Clerk will review and input the invoice in SAP.
- Upon clicking the Save as Completed button SAP will validate whether a second level approval is required based on vendor and invoice amount.
- If a second level approval is required, the invoice will be routed to the AP Central Specialist's work queue for review and approval.
- If no additional approval is required, the invoice will post automatically.

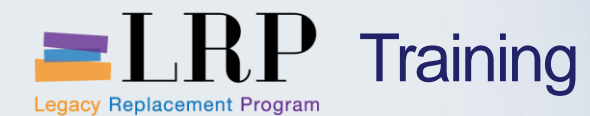

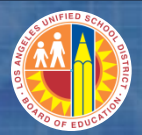

#### Entering a Non PO Based Invoice

| <u>D</u> ocument                                                                                                   | <u>E</u> dit <u>G</u> oto                           | Extr <u>a</u> s                                    | <u>S</u> ettings          | En <u>v</u> ironment | S <u>y</u> stem | <u>H</u> elp |               |                 |    |   |
|----------------------------------------------------------------------------------------------------|-----------------------------------------------------|----------------------------------------------------|---------------------------|----------------------|-----------------|--------------|---------------|-----------------|----|---|
| Ø                                                                                                    | •                                                   | 4 🛛 (                                              | င္ရွာ 🚱 🔇                 |                      | 1 🎝 🔁 🕻         | ) 🕄          | 🛒 🗾 I 🔞       | <b>E</b>        |    |   |
| Park Vend                                                                                                    | lor Invoid                                          | ce: Comp                                           | any Co                    | ode 1000             |                 |              |               |                 |    |   |
| 🛱 Tree on 🛽 🛽                                                                                                    | Company C                                           | ode 🚟 Sin                                          | nulate 🛛                  | Save as con          | npleted 📙       | Post         | 🖉 Editing opt | tions           |    |   |
| Transactn                                                                                                    | Ir                                                  | nvoice                                             |                           | •                    |                 | В            | al. 0.00      | 000             | )  |   |
| Basic data                                                                                                    | Payment                                             | Details                                            | Tax                       | Withholding ta       | ax Notes        |              |               |                 |    |   |
| Vendor<br>Invoice date<br>Posting Date<br>Document Type<br>Amount<br>Tax Amount<br>Text<br>Company Code<br>Lot No. | 6000000<br>04/31/2<br>05/01/2<br>KR (Vend<br>5,000. | 0042<br>2013<br>dor invoic V<br>00<br>JSD Los Ange | SGL Ind<br>Referen<br>USD | j Reg 4              | 579<br>late tax |              |               |                 |    |   |
|                                                                                                    |                                                     |                                                    |                           |                      |                 |              |               |                 |    |   |
| 0 Items ( Scre                                                                                                    | een Variant : 2                                     | ZAP_FV60_S                                         | CR8)                      |                      |                 |              |               |                 |    |   |
| ₿ S D/C                                                                                                    | G/L acct                                            | Short Text                                         | T., Tax ju                | urisdictn code       | Amount in do    | c.curr.      | Fund          | Func. Area      | Co |   |
| Debit 🔻                                                                                                    | 580001                                              |                                                    |                           |                      | 5,000.00        |              | 010-6500      | 5750-1180-12957 |    |   |
| Debit •                                                                                                    |                                                     |                                                    |                           |                      |                 |              |               |                 | -  |   |
| Debit V                                                                                                    |                                                     |                                                    |                           |                      |                 |              |               |                 |    | 1 |
| Depit •                                                                                                    |                                                     |                                                    | 4 F                       |                      |                 |              |               | 4               | Þ  |   |
|                                                                                                    | B <mark>B</mark> 6                                  |                                                    | 87                        |                      |                 |              |               |                 |    |   |

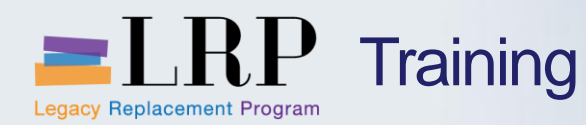

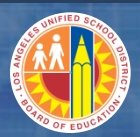

- A school or department will receive a credit memo and it will be forwarded to Accounts Payable
- The Accounts Payable staff will enter credit memo
- The credit memo will post immediately

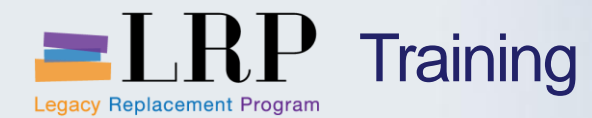

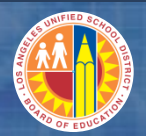

## **Credit Memo Processing**

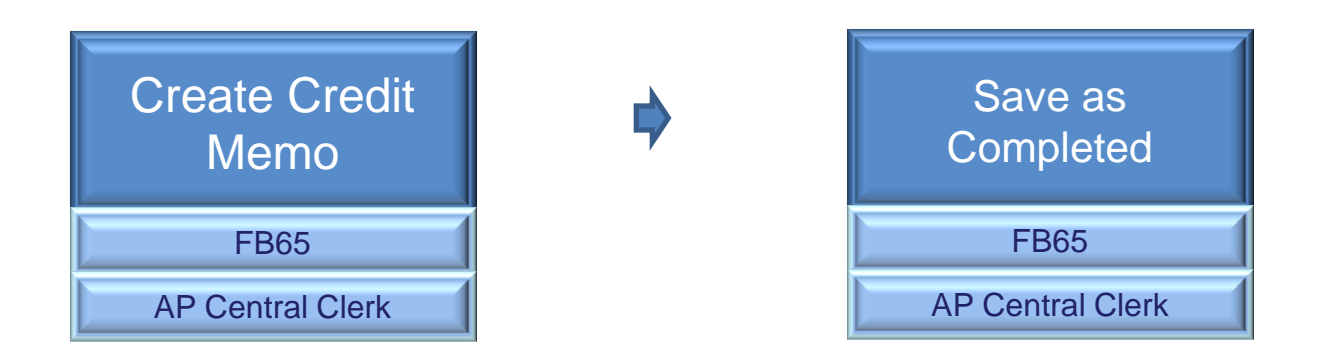

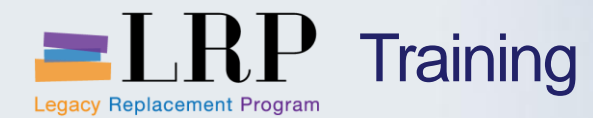

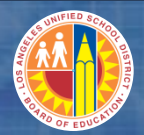

#### **Course Chapters**

#### **Chapter Description**

- AP Integration with Procurement
- Invoices and Credit Memos Overview
- **3** Travel and Vendor Reporting Overview

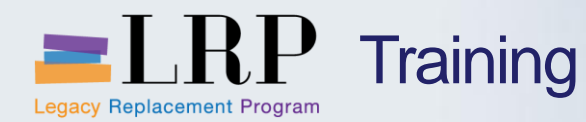

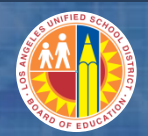

#### **Chapter Objectives**

## By the end of this Chapter, you will be able to:

- Describe the Travel Related Payments Process
- Describe Vendor Master Data
- Describe Vendor Reporting

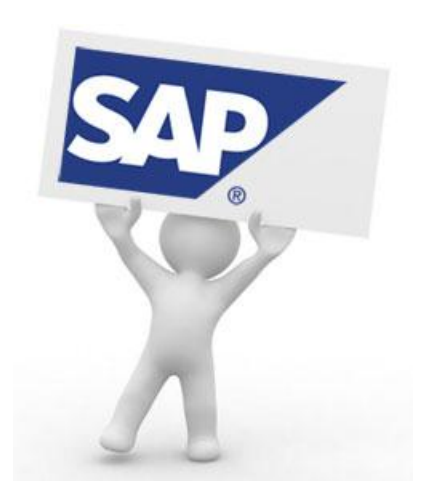

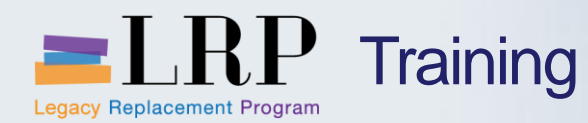

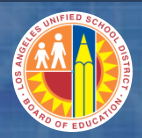

#### **Travel Expense Processing**

- Two different Processes for Travel Expenses
  - Schools
  - Central Offices
- AP will enter actual expenses for Schools
- AP will confirm/approve not enter expenses for Central Office

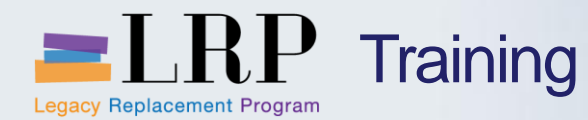

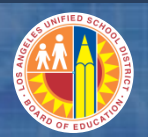

## **Schools Travel Expenses Process**

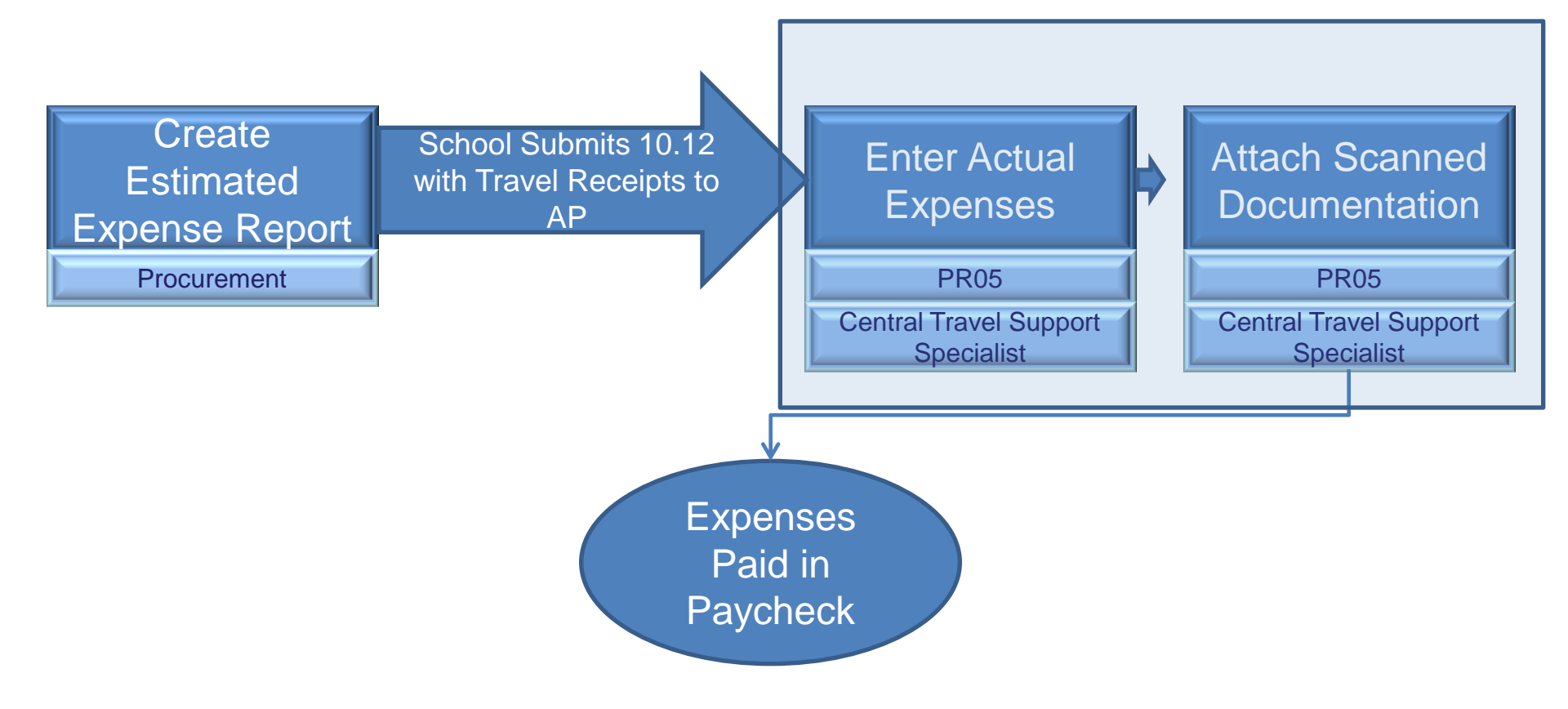

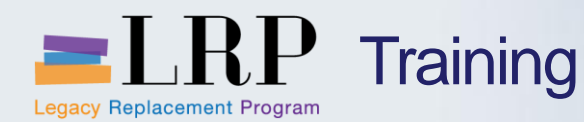

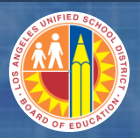

- This process is performed when a school submits a 10.12 to the Procurement office
- The Procurement office will create an estimated expense report
- Once travel is completed the traveler will submit 10.12 with receipts to AP
- AP will enter actuals in the previously created estimated expense report
- Scanned supporting documentation will be attached
- The expenses will be paid in paycheck

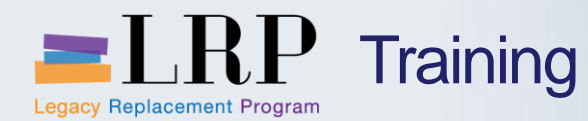

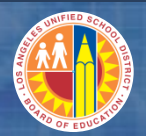

## **Central Office Travel Expenses Process**

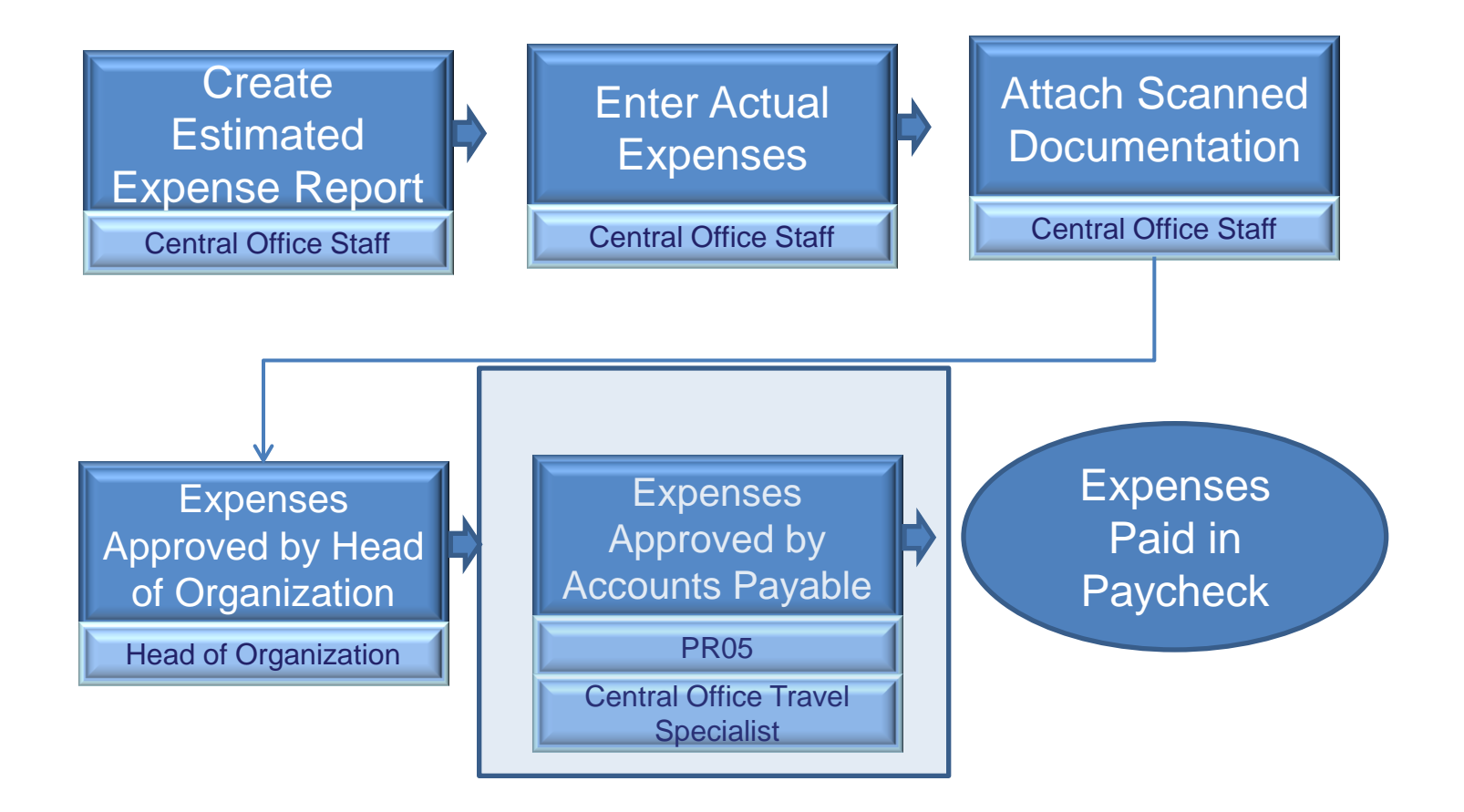

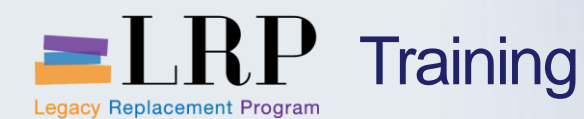

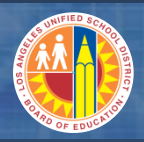

- This process is performed when a traveler submits a 10.12 to their Department Administrative Support Staff
- The Department Administrative Aide will create an estimated expense report
- Once travel is completed the traveler will submit 10.12 with receipts to the Department Administrative Aide
- The Aide will enter actuals in the previously created estimated expense report
- Scanned supporting documentation will be attached
- The expenses will be pain in paycheck

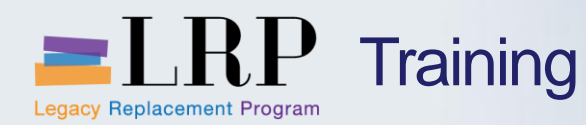

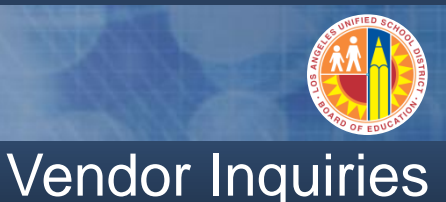

- SAP has many reports to aide in finding detailed vendor line item information
- Reports allow drill down capability
- Examples of available reports:
  - Display Vendor Account Line Balances
  - Display Vendor Line Items

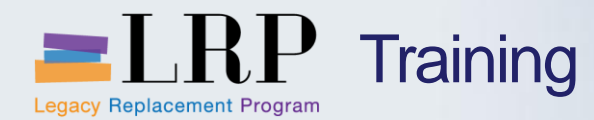

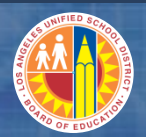

#### You have just completed the ....course.

#### Thank you for attending!

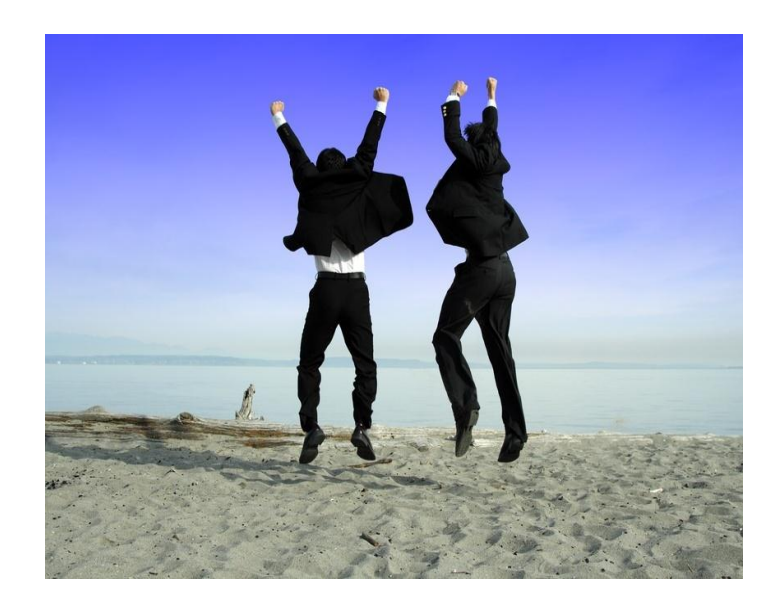